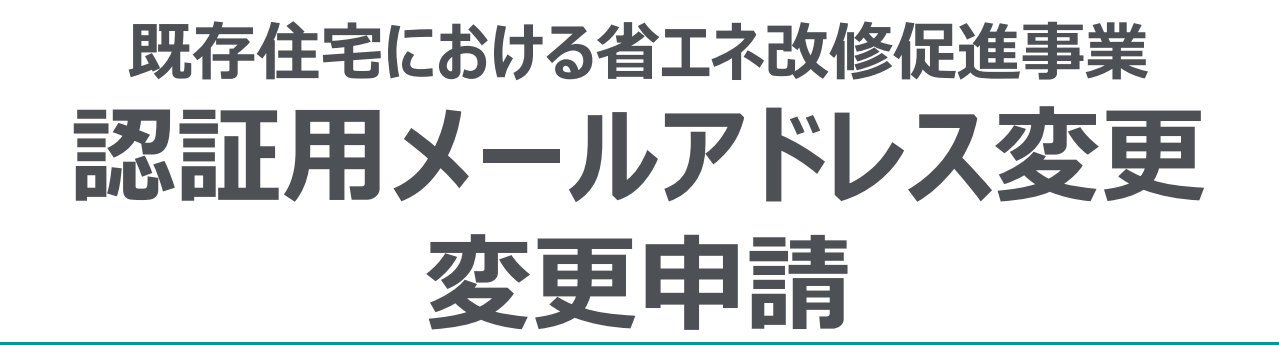

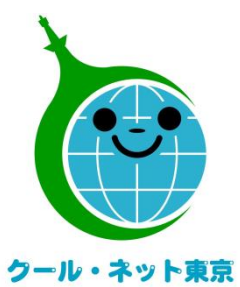

東京都地球温暖化防止活動推進センター (クール・ネット東京) 更新日:2023/11/30

Ver.1.0

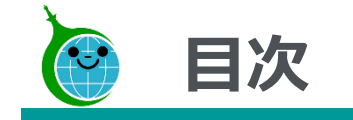

## ▶ 認証用メールアドレス変更

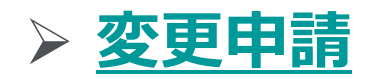

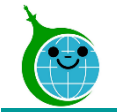

- 認証用メールアドレス変更は、手続き期限が開始日から7日間です。期限日時内に手続きを完了しない場合、無効となりますのでご注意ください。
- 変更手続き完了時、公社より前任者と後任者の双方に手続き完了のメールが届きます。受付から5営業 日程お時間がかかりますので、時間に余裕をもって手続きを開始してください。
- 前任者と後任者の間で変更手続きが承認された場合も、公社より変更手続きを却下することがあります。
   必ず、手続き完了のメールをご確認ください。

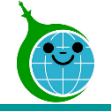

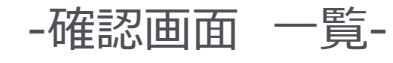

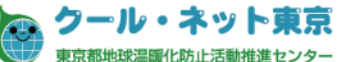

#### 令和5年度 既存住宅における省エネ改修促進事業(高断熱窓・ドア)助成金申請の確認画面

事前申込の廃止は【こちら】からお願いいたします。

https://tokyo-co2down.form.kintoneapp.com/public/ene-reform-zizenhaishi

認証用メールアドレス変更は【**こちら**】からお願いいたします。 https://tokyo-co2down.form.kintoneapp.com/public/ene-reform-henkoukaishi

変更申請は【**こちら**】からお願いいたします。

https://tokyo-co2down.form.kintoneapp.com/public/ene-reform-henkou

検索窓に申請者名(二文字以上)を入力して絞り込むことができます。検索内容リセット時は左上のクール・ネット東京のロゴをクリックしてください。

| 検索       |            |            |         |        |             |                | Q             |
|----------|------------|------------|---------|--------|-------------|----------------|---------------|
| * フィールド  | * 1        | t          | 値       |        |             |                |               |
| 事前申込受付番号 |            | = (等しい)    | ~       |        |             |                |               |
| Q 検索     |            |            |         |        |             |                |               |
| -        |            |            |         |        |             |                |               |
| 審査状況 ≑   | 爭前申込受付番号 ≑ | 爭前申込受付日時 ≑ | 申請者種別 ⇔ | 申請者名 💲 | 設置場所_区市町村 ≑ | 設置場所_丁目·番地以降 ≑ | 設置場所_建物名・号室 ≑ |
|          |            |            |         |        |             |                |               |
|          |            |            |         |        |             |                |               |
|          |            |            |         |        |             |                |               |

① 認証用メールアドレス変更手続き開始URL クリックすると認証用メールアドレス変更手続き 開始フォームに遷移します。

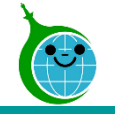

## 1.認証用メールアドレス変更手続き開始(前任者画面)

-2

事前進備

#### -認証用メールアドレス変更手続き開始フォーム-

令和5年度 既存住宅における省エネ改修促進事業(高断熱窓・ドア)助成金 認証用メ ールアドレス変更手続き開始フォーム

| 認証用メール<br>この手続きで                                                             | <sup>く</sup> レス変更手続きを開始します。<br>現在の認証用メールアドレスの登録者(以下前任者)と変更後の認証用メールアドレスの登録者(以下後任者)の、                                                                                               |
|------------------------------------------------------------------------------|----------------------------------------------------------------------------------------------------|
| 双方から確認                                                                       | <b>ヌったうえで変更手続きの受付といたします。そのため、どちらも受信可能である必要があります。</b>                                                                                                    |
| く唯認争項之                                                                       |                                                                                                    |
| <ul> <li>・手続代行者</li> <li>・手続代行者</li> <li>・認証用メー</li> <li>例「XXX@d(</li> </ul> | ℓ任者へ申請中の全件または複数件を引き継ぐ場合<br>ヨかしらの理由で手続代行を終え、後任者へ引き継ぐ場合<br>▽ドレスを別のメールアドレスに変更する場合(ただし、変更前のメールアドレスが受信できる状態であること)<br>mo.ne.jp」のキャリアメールから「XXX@gmail.com」などのパソコンメールに変更するなど、前任者と後任者が受信でき; |
| <b>対象外</b><br>・手続代行者<br>・使用してた<br>例「XXX@gI                                   | 前任者が引き継ぎをせずに退職等を行い、前任者のメールアドレスが存在せず受信できない場合<br>-ルアドレスを変更し、前任者のメールアドレスが存在せず受信できない場合<br>il.com」から「ZZZ@gmail.com」に変更し「XXX@gmail.com」が存在しない。                                          |
| * 対象外の方                                                                      | この変更手続きフォームから手続きを行えません。この画面を閉じた後、別途メールにてご相談ください。                                                                                                    |
|                                                                              |                                                                                                    |
| 内容を確認後、                                                                      | 記にチェックをいれてください。*                                                                                                    |
|                                                                              |                                                                                                    |

#### ① <確認事項>のチェック

<確認事項>を確認し、チェックしてください。

② 次へ 次の画面に進む場合にクリックしてください。

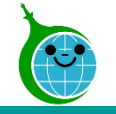

## 1.認証用メールアドレス変更手続き開始(前任者画面)

#### -認証用メールアドレス変更手続き開始フォーム-

令和5年度 既存住宅における省エネ改修促進事業(高断熱窓・ドア)助成金 認証用メ ールアドレス変更手続き開始フォーム

|                                                                                                    | 2                                                                                     |
|----------------------------------------------------------------------------------------------------|---------------------------------------------------------------------------------------|
| ₩₩₩₩₩₩₩₩₩₩₩₩₩₩₩₩₩₩₩₩₩₩₩₩₩₩₩₩₩₩₩₩₩₩₩₩                                                                                                    | 4911年1月<br>1日<br>1日<br>1日<br>1日<br>1日<br>1日<br>1日<br>1日<br>1日<br>1日<br>1日<br>1日<br>1日 |
| ・申請中の全件または複数件引き継ぐこと。<br>・申請中の復数件を引き継ぐ場合、その件数を伝えること。<br>・7日以内に変更手続きを承認すること。<br>・メールを送信し正しく受信できること。<br>・docomo / au(au.com,ezweb) / Softbankなどのキャリアメールは、利用できない場合があること。<br>・キャリアメールを希望した場合、あらかじめ以下のドメインを受信できる状態にしておくこと。 |                                                                                       |
| @kintoneapp.com<br>@tokyokankyo.jp                                                                                                    |                                                                                       |
| 内容を確認後、下記にチェックをいれてください。*<br>☑ <事前準備>を確認し準備が整いました。 ①                                                                                                    |                                                                                       |
| 前任者の認証用メールアドレス*                                                                                                    |                                                                                       |
| <ul> <li>← 戻る ✓ 変更手続きを開始する</li> <li>③ (4)</li> </ul>                                                                                                    |                                                                                       |

#### ① <事前準備>のチェック

く事前準備>を確認し、チェックしてください。

#### ② 前任者の認証用メールアドレス 紐づく前任者の認証用メールアドレスが正しいか を確認してください。

3 **戻る** 前の画面に戻る場合はクリックしてください。

#### ④ 変更手続きを開始する

認証用メールアドレスの変更手続きを開始する場合にクリックしてください。

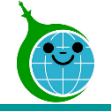

#### -完了画面-

#### クール・ネット東京 東京都地球温暖化防止活動推進センター

令和5年度 既存住宅における省エネ改修促進事業(高断熱窓・ドア)助成金 認証用メ ールアドレス変更手続き開始フォーム

完了画面が表示されてから5分以内に認証用メールアドレスの変 更手続きの開始メールが届きます。

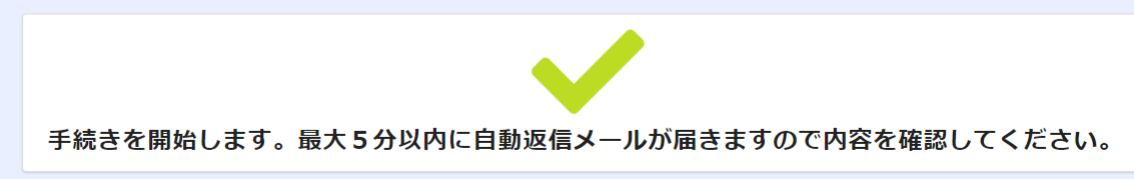

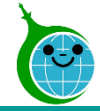

宛先

#### -メール本文-

令和5年度 既存住宅における省エネ改修促進事業(高断熱窓・ドア)助成金 認証用メールアドレスの変更手続きを進めてください。

① 申請確認画面URL

クリックすると申請確認画面に遷移します。

このメールは、送信専用メールアドレスから配信されています。 ご返信いただいてもお答えできませんのでご了承ください。

認証用メールアドレスの変更手続きを開始しました。

以下のページから変更手続きを進めてください。

https://tokyo-co2down.viewer.kintoneapp.com/public/ene-reform-email-henkou

※本メールにお心当りのない場合は、お手数ですが下記メール宛に返信いただけますようお願い申し上げます。

公益財団法人東京都環境公社 東京都地球温暖化防止活動推進センター(愛称:クール・ネット東京) https://www.tokyo-co2down.jp/subsidy/ene\_reform/ene\_reform\_r05

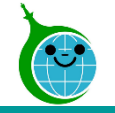

#### -認証用メールアドレス変更確認画面 一覧-

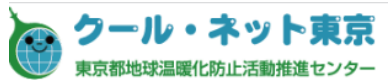

#### 認証用メールアドレス変更画面

| 前任者の認証用メールアドレス ≑ | 変更開始日時 ≑         | 手続き期限日時 ⇔        | 前任者の確認事項 🛊 | 後任者の確認事項 💲 |
|------------------|------------------|------------------|------------|------------|
|                  | 2023-11-20 16:22 | 2023-11-27 16:22 |            |            |
|                  |                  | 2                | -          |            |

#### ① 変更開始日時

変更開始日時が入っていることを確認してください。

#### ② 手続き期限日時

手続き期限日時が入っていることを確認してください。 7日間の期限日時内に認証用メールアドレス変更の 手続きを完了してください。

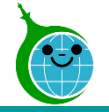

#### -認証用メールアドレス変更確認画面 一覧-

#### 認証用メールアドレス変更画面

前任者の認証用メールアドレス

この認証用メールアドレスに紐づいた現在の申請は以下のとおりとなります。

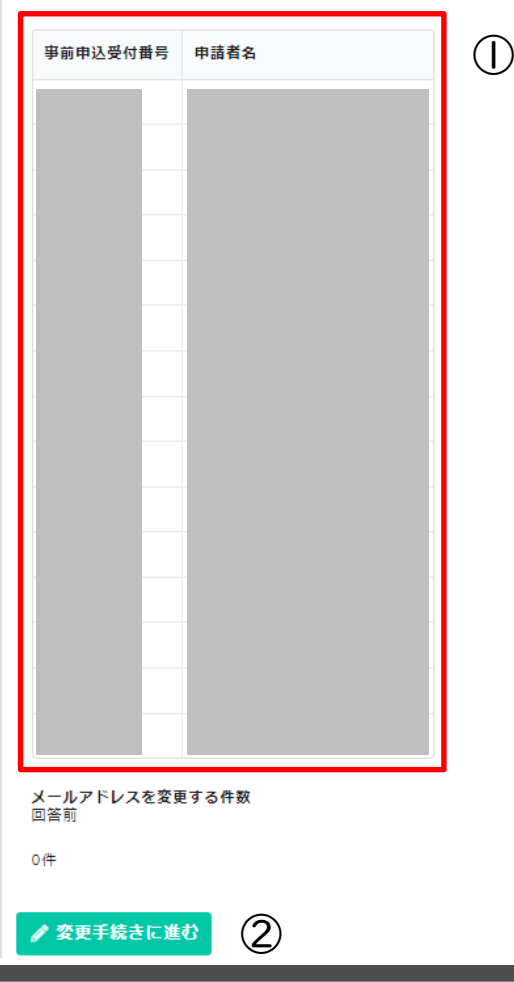

申請一覧
 前任者のメールアドレスに紐づく申請一覧が表示されます。

# ② 変更手続きに進む 認証用メールアドレス変更手続きに進む場合にクリックしてください。

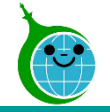

#### -認証用メールアドレス変更フォーム-

令和5年度 既存住宅における省エネ改修促進事業(高断熱窓・ドア)助成金 認証用メ ールアドレス変更フォーム

| ①<br>確認 1                     |            | (2)<br>確認 |
|-------------------------------|------------|-----------|
| 前任者の氏名 *                      |            |           |
| 前任者の認証用メールアドレス *              | 2          |           |
| 後任者の氏名 *                      | 3          |           |
| 後任者の認証用メールアドレス *              | 4          |           |
| 【確認用】後任者の認証用メールアドレス*          | 5          |           |
| メールアドレスを変更する件数*<br>○ 全件 ○ 複数件 |            |           |
| 変更理由*                         |            |           |
|                               | $\bigcirc$ |           |
| → x^ (8)                      |            |           |

#### 前任者の氏名

確認2

前任者の氏名を入力してください。

- 前任者の認証用メールアドレス (2)
- 前任者の認証用メールアドレスが正しいかを確認してくださ  $()_{\circ}$
- 後任者の氏名 (3) 後任者の氏名を入力してください。
- 後任者の認証用メールアドレス (4) 後任者の認証用メールアドレスを入力してください。
- ⑤ 【確認用】後任者の認証用メールアドレス

後任者の認証用メールアドレスを再度入力してください。

⑥ メールアドレスを変更する件数

メールアドレスを変更する申請が全件か複数件かを選択し てください。

⑦ 変更理由

認証用メールアドレスを変更する理由を入力してください。

8 次へ

次の画面に進む場合にクリックしてください。

© 2023 Tokyo Metropolitan Center for Climate Change Actions All Rights Reserved.

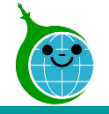

-② 確認 2

#### -認証用メールアドレス変更フォーム-

令和5年度 既存住宅における省エネ改修促進事業(高断熱窓・ドア)助成金 認証用メ ールアドレス変更フォーム

| チェック                     | 事前申込受付番号* | 申請者名 |   |  |
|--------------------------|-----------|------|---|--|
| 変更対象                     |           |      |   |  |
| 変更対象                     |           |      |   |  |
| <b>空</b> 亚対象             |           |      |   |  |
| 変更対象                     |           |      |   |  |
| 変更対象                     |           |      |   |  |
| 変更対象                     |           |      |   |  |
| 変更対象                     |           |      |   |  |
| 変更対象                     |           |      |   |  |
| 変更対象                     |           |      |   |  |
| 変更対象                     |           |      |   |  |
| 変更対象                     |           |      |   |  |
| 変更対象                     |           |      |   |  |
| 変更対象                     |           |      |   |  |
| 変更対象                     |           |      |   |  |
| 変更対象                     |           |      |   |  |
| <b>の確認順項*</b><br>Rしてください |           |      | 2 |  |

#### ① 申請のチェック

前ページの「メールアドレスを変更する件数」で複数件を選 択した場合、メールアドレスを変更する申請にチェックを入れ てください。

※全件を選択した場合、表示されません。

② 前任者の確認事項

前任者の確認事項を確認し、選択してください。

③ 戻る

前の画面に戻る場合はクリックしてください。

④ 確認

次の画面に進む場合にクリックしてください。

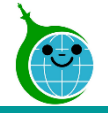

#### -認証用メールアドレス変更フォーム-

令和5年度 既存住宅における省エネ改修促進事業(高断熱窓・ドア)助成金 認証用メ ールアドレス変更フォーム

| 確認1                             |                           |
|---------------------------------|---------------------------|
| <br>  前任者の氏名                    |                           |
| 前任者の認証<br>用メールアド<br>レス          |                           |
| 後任者の氏名                          |                           |
| 後任者の認証<br>用メールアド<br>レス          |                           |
| 【確認用】後<br>任者の認証用<br>メールアドレ<br>ス |                           |
| メールアドレ<br>スを変更する<br>件数          | 複数件                       |
| 変更理由                            | 担当者変更のため                  |
| 前任者の確認<br>事項                    | 後任者にはメールアドレス変更について伝えています。 |
| \<br>┑ 戻る ✔                     | <br>変更申請                  |
| 2                               | 3                         |

#### ① 内容確認

入力した内容に問題がないか確認してください。

※氏名等の後任者の情報を後任者側では修正できません。 内容に誤りがないか必ず確認してください。

**戻る** 前の画面に戻る場合はクリックしてください。

#### ③ 変更申請

(2)

確認した内容に問題がない場合、クリックして認証用メールアドレスの変更申請を完了してください。

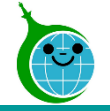

#### -完了画面-

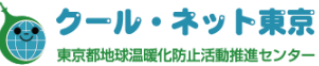

令和5年度 既存住宅における省エネ改修促進事業(高断熱窓・ドア)助成金 認証用メ ールアドレス変更フォーム

変更内容を受け付けました。 前任者と後任者に自動返信メールが送信されます。 後任者に自動返信メールが届かない場合は、メールアドレスに誤りがある可能性があります。 自動返信メールが届かない場合、初めから手続きをやり直してください。

## 完了画面が表示されてから10分以内に前任者と後任者に認証用メールアドレス変更申請の受付完了メールが届きます。

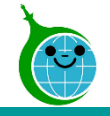

宛先

## 4.認証用メールアドレス変更受付完了メール(前任者画面)

#### -メール本文 前任者宛-

令和5年度 既存住宅における省エネ改修促進事業(高断熱窓・ドア)助成金 認証用メールアドレスの変更申請を受け付けました。

このメールは、送信専用メールアドレスから配信されています。 ご返信いただいてもお答えできませんのでご了承ください。 後任者が認証用メールアドレスの変更を承認後、前任者へ改めてメールが届きます。

こちらのメールは大切に保管してください。

後任者へ承認依頼のメールを送信しました。後任者が7日以内に承認をしない場合、手続きは無効となりますのでご注意ください。 後任者が引き継ぎ承認後、メールが届きます。

※本メールにお心当りのない場合は、お手数ですが下記メール宛に返信いただけますようお願い申し上げます。

公益財団法人東京都環境公社 東京都地球温暖化防止活動推進センター(愛称:クール・ネット東京) https://www.tokyo-co2down.jp/subsidy/ene\_reform/ene\_reform\_r05

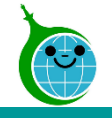

宛先

## 4.認証用メールアドレス変更受付完了メール(後任者画面)

#### -メール本文後任者宛-

令和5年度既存住宅における省エネ改修促進事業(高断熱窓・ドア)助成金認証用メールアドレス変更について承認を進めてください。

このメールは、送信専用メールアドレスから配信されています。 ご返信いただいてもお答えできませんのでご了承ください。

令和5年度既存住宅における省エネ改修促進事業(高断熱窓・ドア)助成金の申請において、 認証用メールアドレス変更について承認依頼が届いています。 【重要】必ず7日以内に手続きを行ってください。

①認証用メールアドレスを未登録の方は以下のページから登録をしてください。
 <u>https://tokyo-co2down</u>

②認証用メールアドレスをすでに登録済みの方は以下のページから手続きを進めてください。 ② <u>https://tokyo-co2down</u>

※本メールにお心当りのない場合は、お手数ですが下記メール宛に返信いただけますようお願い申し上げます。

公益財団法人東京都環境公社 東京都地球温暖化防止活動推進センター(愛称:クール・ネット東京) https://www.tokyo-co2down.jp/subsidy/ene\_reform/ene\_reform\_r05 ① 認証用メールアドレスの登録URL

後任者が認証用メールアドレスを未登録の場合、 クリックし、認証用メールアドレスの登録を行ってくだ さい。

② 認証用メールアドレス変更承認URL

クリックすると、認証用メールアドレス変更承認画 面に遷移します。

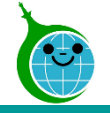

#### -認証用メールアドレス変更承認画面 一覧-

#### クール・ネット東京 東京都地球温暖化防止活動推進センター

#### 認証用メールアドレス変更承認画面

|   | 前任者の認証用メールアドレス ≑ | 前任者の氏名 🗘 | 後任者の認証用メールアドレス ≑ | 後任者の氏名 | ¢ | 変更開始日時 ≑         | 手続き期限日時 ≑        |
|---|------------------|----------|------------------|--------|---|------------------|------------------|
| Ē |                  |          |                  |        |   | 2023-11-21 14:34 | 2023-11-28 14:34 |
|   |                  |          |                  |        |   | $(\mathbf{I})$   | 2                |

#### ① 変更開始日時

変更開始日時が入っていることを確認してください。

#### ② 手続き期限日時

手続き期限日時が入っていることを確認してください。 7日間の期限日時内に認証用メールアドレス変更の 承認を完了してください。

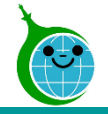

-認証用メールアドレス変更承認画面-

#### 認証用メールアドレス変更承認画面

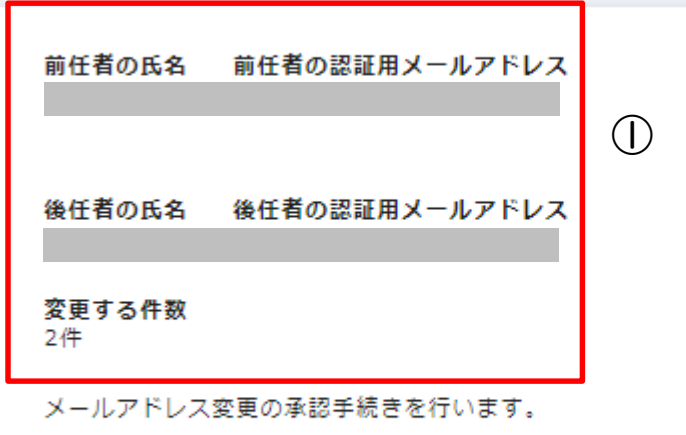

引き継ぎ内容に問題がなければ下記の「変更手続きに進む」から手続きを進めてください。

✓ 変更手続きに進む

#### ① 内容確認

引き継ぎ内容が表示されます。

※氏名の漢字等が違う場合、事業の担当窓口にお問い合わせください。

#### ② 変更手続きに進む

認証用メールアドレス変更承認手続きに進む場合にクリックしてください。

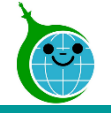

#### -認証用メールアドレス変更承認フォーム-

令和5年度 既存住宅における省エネ改修促進事業(高断熱窓・ドア)助成金 認証用メ ールアドレス変更承認フォーム

| 前任者の氏名 *                       | 前任者の認証         | 証用メールアドレス*  |
|--------------------------------|----------------|-------------|
| 後任者の氏名 *                       | 後任者の認識         | 証用メールアドレス * |
| 手続代行者の方は、会社名・部署名・<br>会社名       | 電話番号を必ず入力してくださ | τι.         |
| 바뀌名                            | 電話番号           |             |
| 変更する件数*<br>2 <b>2</b>          | ハイフンなし         |             |
| 後任者の確認事項(選択してください)<br>選択してください | •              | 3           |
| <u>✓ æ</u> z (4)               |                |             |

#### ① 手続代行者

手続代行者の担当者を変更する場合、会社名/部署名/ 電話番号を入力してください。

#### ② 変更する件数

認証用メールアドレスを変更する申請件数を確認してください。

#### ③ 後任者の確認事項

後任者の確認事項を以下より選択してください。

- 前任者から聞いた内容のとおり引き継ぎます。
- 前任者からメールアドレス変更について聞いていますが拒否します。
- 前任者から何も聞いていません。

#### ④ 確認

次の画面に進む場合にクリックしてください。

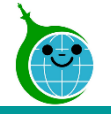

#### -認証用メールアドレス変更承認フォーム-

令和5年度 既存住宅における省エネ改修促進事業(高断熱窓・ドア)助成金 認証用メ ールアドレス変更承認フォーム

| (                          | · · · · · · · · · · · · · · · · · · · |
|----------------------------|---------------------------------------|
| 前任者の氏名                     |                                       |
| )<br>前任者の認証用<br>メールアドレス    |                                       |
| 後任者の氏名                     |                                       |
| 後任者の認証用<br>Iメールアドレス        |                                       |
| <br> 会社名                   |                                       |
| │<br>│部署名<br>│             |                                       |
| 電話番号                       |                                       |
| 変更する件数                     | 2                                     |
| 後任者の確認事<br>項(選択してく<br>ださい) | 前任者からメールアドレス変更について聞いていますが拒否します。       |
| • 戻る                       |                                       |
|                            |                                       |
| (2)                        | (3)                                   |
| Ú                          |                                       |

① 内容確認 入力した内容に問題がないか確認してください。

#### 2 **戻る** 前の画面に戻る場合はクリックしてください。

#### ③ 承認

確認した内容に問題がない場合、クリックして認証用メールアドレスの変更承認を完了してください。

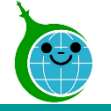

#### 

| 调化防止活動推進 t | 179-                                                              |                                                   |  |  |
|------------|-------------------------------------------------------------------|---------------------------------------------------|--|--|
|            | 令和5年度 既存住宅における省エネ改修促進事業(高断熱窓・ドア)助成金 認証用メ<br>ールアドレス変更承認フォーム        | 完了画面が表示されてから10分以内に前任者と後任者へ変<br>更由請承認の受付完了メールが届きます |  |  |
|            |                                                                   | また、5営業日以内に公社より前任者と後任者へ手続き完了                       |  |  |
|            | 変更手続きを受け付けました。変更完了後、5営業日以内に公社より手続き完了メールを送付い<br>たしますのでしばらくお待ちください。 | メールを送付します。                                        |  |  |
|            |                                                                   | 公社から変更手続きを却下する場合もありますので、必ずメールを確認してください。           |  |  |

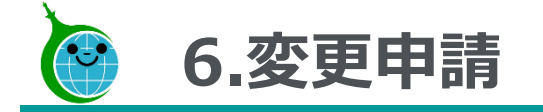

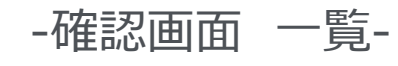

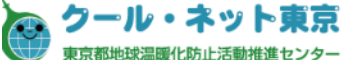

#### 令和5年度 既存住宅における省エネ改修促進事業(高断熱窓・ドア)助成金申請の確認画面

事前申込の廃止は【**こちら**】からお願いいたします。

https://tokyo-co2down.form.kintoneapp.com/public/ene-reform-zizenhaishi

認証用メールアドレス変更は【**こちら】**からお願いいたします。

https://tokyo-co2down.form.kintoneapp.com/public/ene-reform-henkoukaishi

#### 変更申請は【**こちら**】からお願いいたします。

https://tokyo-co2down.form.kintoneapp.com/public/ene-reform-henkou

| 検索窓に申請者名 | (二文字以上) | を入力して絞り込むことができます。 | 検索内容リセット時は左上のクール | ・ネット東京のロゴをクリックしてください。 |
|----------|---------|-------------------|------------------|-----------------------|
|          |         |                   |                  |                       |

| 検索                                                                          |              |            |          |        |             |                | Q             |
|-----------------------------------------------------------------------------|--------------|------------|----------|--------|-------------|----------------|---------------|
| * フィールド                                                                     | * 式          |            | 値        |        |             |                |               |
| 事前申込受付番号                                                                    | <u>a</u> ∨ = | (等しい)      | ~        |        |             |                |               |
|                                                                             |              |            |          |        |             |                |               |
| Q 検索                                                                        |              |            |          |        |             |                |               |
| <ul> <li>Q 検索</li> <li>審査状況 ≑</li> </ul>                                    | 事前申込受付番号 ≑   | 事前申込受付日時 ≑ | 申請者種別 \$ | 申請者名 ≑ | 設置場所_区市町村 ≑ | 設置場所_丁目・番地以降 ≑ | 設置場所_建物名・号室 ≑ |
| <ul> <li>Q. 検索</li> <li>審査状況 ⇒</li> <li>交付申請兼実績</li> <li>報告書の取下げ</li> </ul> | 事前申込受付番号 \$  | 事前申込受付日時 ≑ | 申請者種別 ≑  | 申請者名 ≑ | 設置場所_区市町村 ≑ | 設置場所_丁目・番地以降 ≑ | 設置場所_建物名・号室 ≑ |

① **変更申請URL** クリックすると変更申請フォームに遷移します。

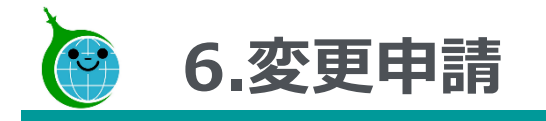

#### -変更申請フォーム-

令和5年度 既存住宅における省エネ改修促進事業(高断熱窓・ドア) 変更申請フォーム

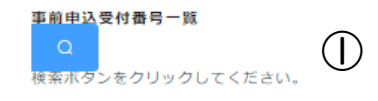

下記の事前申込受付番号、申請者名、設罟場所住所の欄には、事前申込受付番号一覧にて選択した内容が自動で反映されます。

#### ① 事前申込受付番号一覧

Qをクリックすると紐づく事前申込受付番号一覧 が表示されます。

変更をする申請を選択してください。

| (   |         |          |      |        | 1 |
|-----|---------|----------|------|--------|---|
| 1   | 事前申込予   | 受付番号一覧   |      |        |   |
|     |         |          |      |        |   |
|     |         |          |      |        |   |
| i i | Q       |          |      |        |   |
| i - |         |          |      |        |   |
| 1   |         | 虫前由汉巴什希吕 | 由芸老女 | 边罢伊所住所 |   |
| i   |         | 予約中心文內百ち | 中國首有 |        |   |
|     |         |          |      |        |   |
| į – | 選択      |          |      |        |   |
| i - |         |          |      |        |   |
|     | 382482  |          |      |        |   |
| i - | ASS DIV |          |      |        |   |
| L   |         |          |      |        | j |

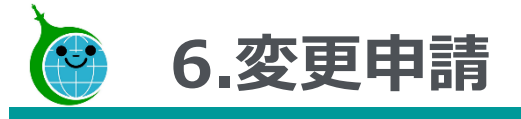

#### -変更申請フォーム-

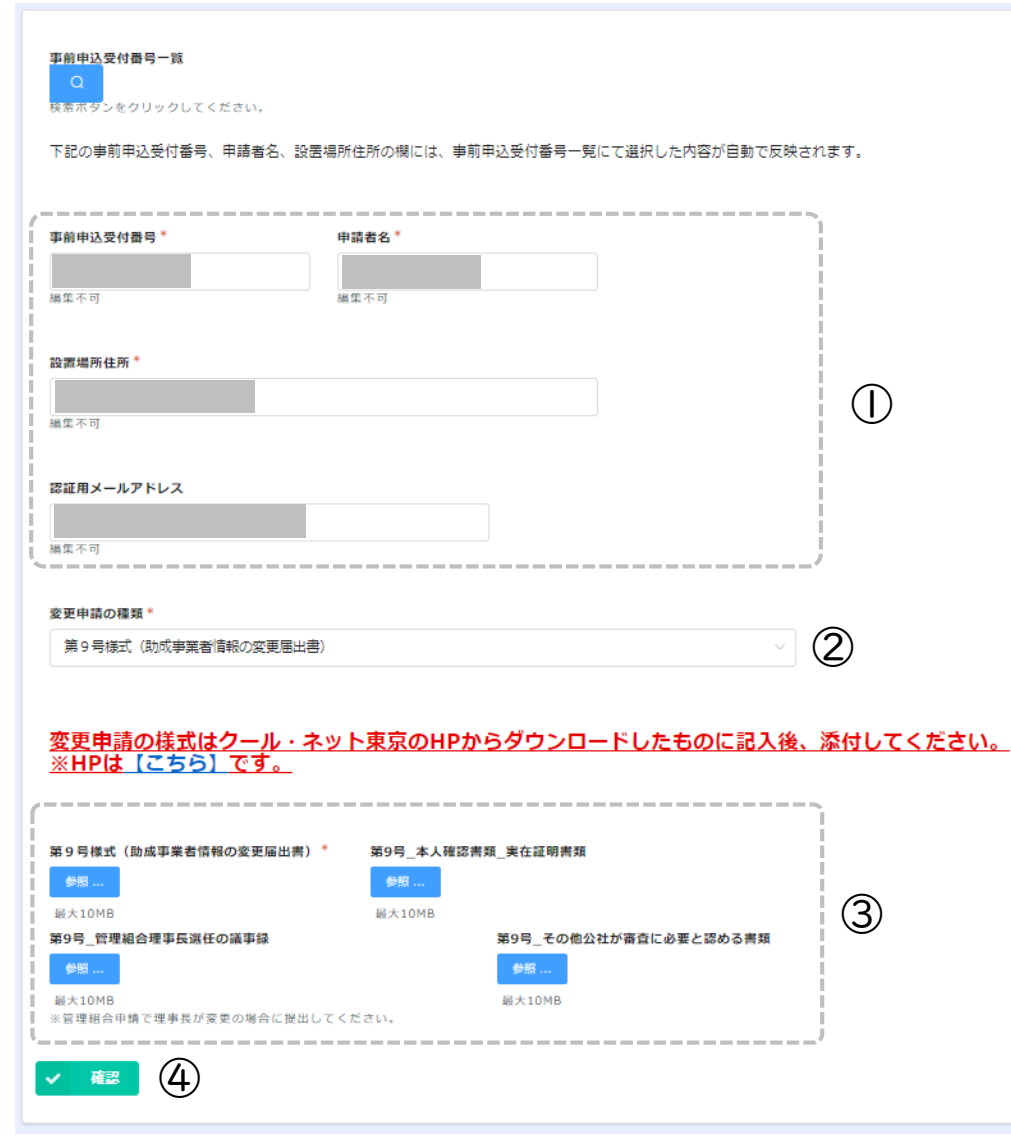

#### ① 事前申込の情報

事前申込受付番号一覧から選択した事前申込の情報が自動で反映されます。編集はできません。

#### ② 変更申請の種類

変更申請の種類を以下より選択してください。 変更申請の様式はHPよりダウンロードしてください。

- 第4号様式(一般承継による事前申込者の地位承継届出書)
- 第5号様式(契約等による事前申込者の地位承継承認申請書)
- 第8号様式(交付申請撤回届出書)
- 第9号様式(助成事業者情報の変更届出書)
- 第10号様式(一般承継による助成事業者の地位承継届出書)
- ・ 第11号様式 (一般承継による助成事業者の地位承継辞退申請書)
- 第12号様式(契約等による助成事業者の地位承継承認申請書)
- 第15号様式(取得財産等処分承認申請書)
- ③ 添付書類

変更申請の書類によって必要書類が異なります。

#### ④ 確認

次の画面に進む場合にクリックしてください。

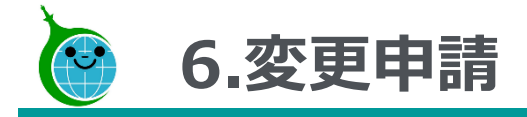

-変更申請フォーム 確認画面-

令和5年度 既存住宅における省エネ改修促進事業(高断熱窓・ドア) 変更申請フォーム

| 1                     |                      |
|-----------------------|----------------------|
| □<br>事前申込受付番<br>₽     | (1)                  |
|                       |                      |
| 申請者名                  |                      |
| 設置場所住所                |                      |
| 認証用メールア<br>ドレス        |                      |
| 変更申請の種類               | 第9号様式(助成事業者情報の変更届出書) |
| 第9号様式(助               |                      |
| □ 成事業者情報の<br>□ 変更届出書) |                      |
|                       |                      |
| 89号_本人唯<br>認書類_実在証    |                      |
| 明書類                   |                      |
| -<br>第9号_管理組<br>      |                      |
| 古理争長度住の<br>  議事録      |                      |
| 第9号 その他               |                      |
|                       |                      |
| ( 妻⊂認のる舌類             | /                    |
| 🖴 戻る 🗸                | ▶   変更申請             |
| 2                     | 3                    |

- ① 確認画面
  - 変更申請フォームに入力した内容が表示されます。 内容に誤りがないか確認してください。
- 2 戻る

前の画面に戻る場合はクリックしてください。

- ③ 変更申請
  - 変更申請を完了する場合にクリックしてください。

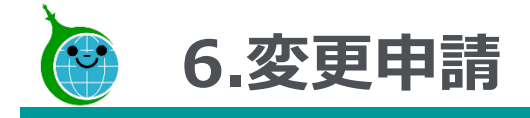

#### -完了画面-

令和5年度 既存住宅における省エネ改修促進事業(高断熱窓・ドア) 変更申請フォーム

完了画面が表示されてから10分以内に 変更申請の受付完了メールが届きます。

変更申請を受け付けました。 令和5年度 既存住宅における省エネ改修促進事業(高断熱窓・ドア)助成金 変更申請の確認画面へ進む

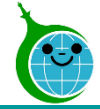

#### 7.変更申請受付完了メール

-メール本文-

令和5年度 既存住宅における省エネ改修促進事業(高断熱窓・ドア)助成金 変更申請を受け付けました。 宛先

このメールは、送信専用メールアドレスから配信されています。 ご返信いただいてもお答えできませんのでご了承ください。

変更申請を受け付けました。 (事前申込受付番号: 以下の URL から内容をご確認ください。 <u>https://tokyo-co2down</u>.

1

#### ■注意事項

※受け付けした変更申請の内容に不備があった場合、メール等にて修正依頼(書類の再提出など)をいたします。 「@tokyokankyo.jp」のドメインからメールを受信できるよう設定をお願いいたします。 ※修正依頼を受けてデータを修正された場合、公社が内容を確認するまでは審査状況が「修正依頼中」のままとなりますのでご了承ください。 ※軽微な不備については公社で修正いたします。

軽微な修正についてのご連絡はいたしませんので、ご了承ください。

ご質問等ございましたら、下記までお気軽にお問い合わせください。

※本メールにお心当りのない場合は、お手数ですが下記メール宛にご連絡ください。

公益財団法人東京都環境公社 東京都地球温暖化防止活動推進センター(愛称:クール・ネット東京) https://www.tokyo-co2down.jp/subsidy/ene\_reform/ene\_reform\_r05

#### ①変更申請確認画面URL

クリックすると変更申請の確認画面に遷移します。

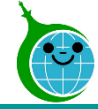

#### 8.変更申請確認画面

-変更申請確認画面 一覧-

令和5年度 既存住宅における省エネ改修促進事業(高断熱窓・ドア) 変更申請の確認画面

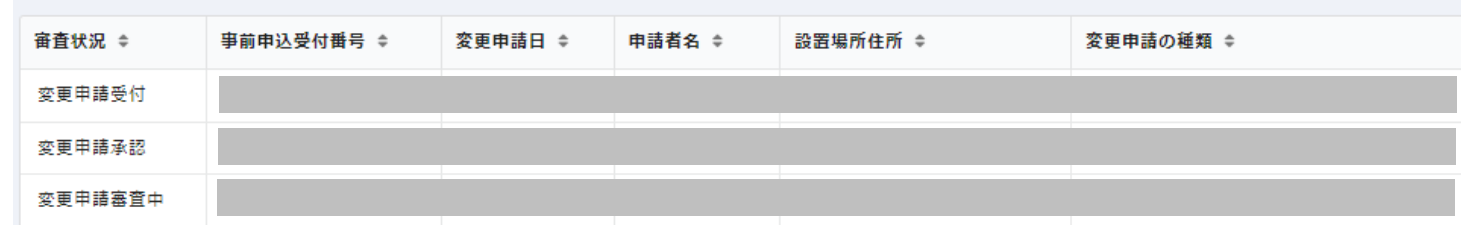

変更申請確認画面一覧

変更申請が一覧で表示され、審査状況の確認ができます。

-変更申請確認画面 詳細-

令和5年度 既存住宅における省エネ改修促進事業(高断熱窓・ドア) 変更申請の確認画面

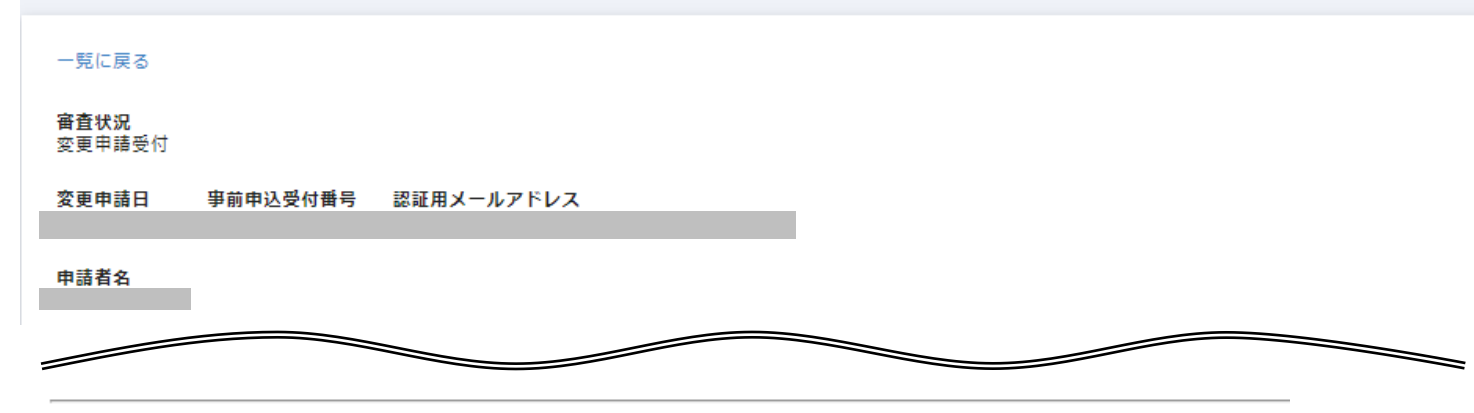

※以下の「修正依頼の内容」欄は変更申請の修正が必要になった場合、表示されます。

#### 修正依頼の内容

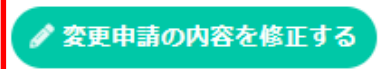

#### 確認画面詳細

当該変更申請の詳細が確認できます。

審査状況が「変更申請受付」「修正依頼中」の間の み「変更申請の内容を修正する」ボタンが表示されま す。

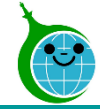

#### 9.変更申請修正依頼メール

#### -メール本文-

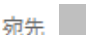

【重要:クール・ネット東京】変更申請に関する修正依頼のご連絡:令和5年度 既存住宅における省エネ改修促進事業(高断熱窓・ドア)助成金

このメールは、送信専用メールアドレスから配信されています。 ご返信いただいてもお答えできませんのでご了承ください。

「事前申込受付番号」の申請内容について、 以下のリンクにアクセス後、内容をご確認の上、対応をお願いいたします。

令和5年度既存住宅における省エネ改修促進事業(高断熱窓・ドア)助成金変更申請確認画面 https://tokyo-co2down

公益財団法人東京都環境公社 東京都地球温暖化防止活動推進センター(愛称:クール・ネット東京) https://www.tokyo-co2down.jp/subsidy/ene\_reform/ene\_reform\_r05

#### ① 変更申請修正依頼確認画面URL

変更申請内容に不備があった場合、修正依頼の メールを送付します。

クリックすると修正依頼確認画面に遷移します。